# **Instruction Guide for Claimants**

Weekly Claim Filing: Work Search Job Application Screens

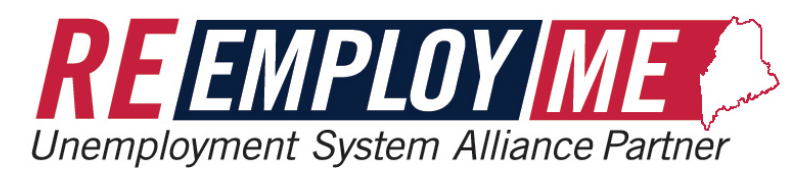

MAINE DEPARTMENT OF LABOR Bureau of Unemployment Compensation

9/29/2023

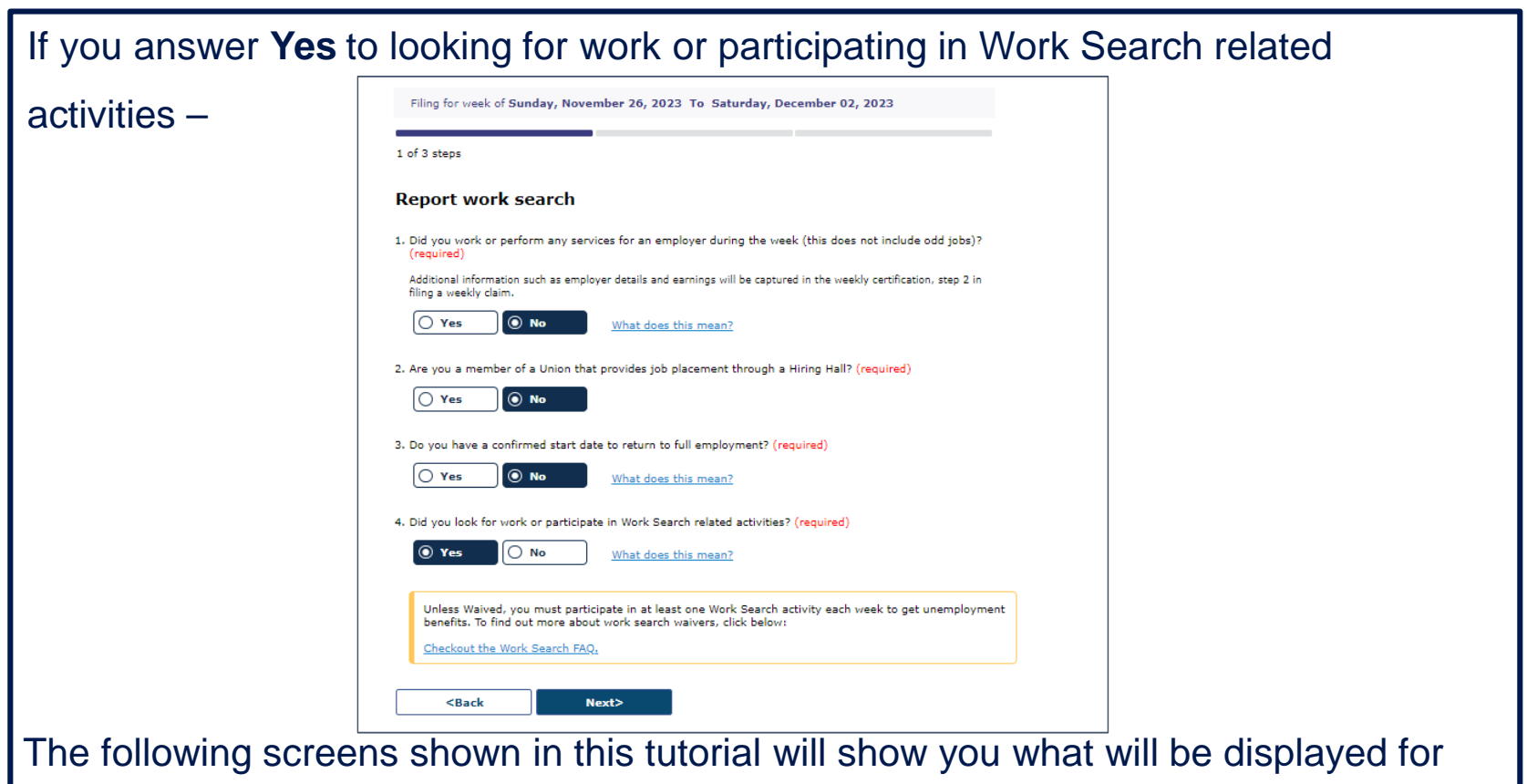

you to complete the Work Search Job Application portion of your weekly claim.

- After you answer
   "Yes" to question 4, select "Next".
- You will be asked which work search related activities you participated in.

| Donort u                        | ork coarch                                      |                                                                                                    |
|---------------------------------|-------------------------------------------------|----------------------------------------------------------------------------------------------------|
| Keport w                        | OIK Search                                      |                                                                                                    |
| . Did you wor<br>(required)     | k or perform any serv                           | vices for an employer during the week (this does not include odd jobs)?                                         |
| Additional inf<br>filing a week | ormation such as emplo<br>y claim.              | over details and earnings will be captured in the weekly certification, step 2 in                               |
| O Yes                           |                                                 | What does this mean?                                                                                            |
| 2. Are you a m                  | ember of a Union that                           | it provides job placement through a Hiring Hall? (required)                                                     |
| O Yes                           |                                                 |                                                                                                    |
| . Do you have                   | a confirmed start da                            | ate to return to full employment? (required)                                                                    |
| O Yes                           |                                                 | What does this mean?                                                                                            |
| I. Did you lool                 | for work or participa                           | ate in Work Search related activities? (required)                                                               |
| 💿 Yes                           | O No                                            | What does this mean?                                                                                            |
| Unless W<br>benefits.           | aived, you must partic<br>To find out more abou | cipate in at least one Work Search activity each week to get unemployme<br>ut work search waivers, click below: |
| Checkout                        | the Work Search FAQ                             | 57                                                                                                    |
|                                 |                                                 | ~                                                                                                    |

Filing for week of Sunday, November 26, 2023 To Saturday, December 02, 2023

 Make sure you select the fourth option, "I applied for a job for which I am reasonably qualified". Filing for week of Sunday, November 26, 2023 To Saturday, December 02, 2023

1 of 3 steps

#### Report work search

 During the week of 26 November to 02 December, did you participate in any of the following work search related activities? (required - select all that applied)

If you **contacted an employer, interviewed, or applied for a job**, please report further details when prompted. You will have the opportunity to enter details for multiple activities if needed by **clicking "Add Another Work Search Activity"** on the Summary of work search responses page.

If you completed one of the other activities listed, you do not have to enter further details at this time. Please save any documentation so you can easily provide it if a record is requested.

□ I attended a job fair hosted by a CareerCenter virtually or in person

I participated in CareerCenter reemployment services virtually or in person

I participated in a CareerCenter workshop virtually or in person

I applied for a job for which I am reasonably qualified

I interviewed for a job for which I am reasonably qualified

I contacted an employer about a job opening that I am interested in

No, I did not participate in any work search related activities

<Back

Next>

 To see if the employer is listed in our database, search for the employer under EMPLOYER NAME by selecting the "Search" button. Filing for week of Sunday, November 26, 2023 To Saturday, December 02, 2023

1 of 3 steps

#### Report work search

You are now inputting work search details for **one work search activity** during this claim period. You will be able to report additional work search activities after reporting this one by **clicking "Add Another Work Search Activity"** on the summary page.

1. On what day did you perform this Work Search activity? (required)

| Date |  |
|------|--|
|      |  |

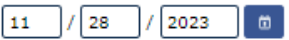

2. Please tell us more about this employer:

#### EMPLOYER NAME (required)

Search

#### EMPLOYER ADDRESS (required)

| Address Line 2   |           |   |  |
|------------------|-----------|---|--|
| City (required)  |           |   |  |
|                  |           |   |  |
| State/Province ( | required) |   |  |
| Maine            |           | - |  |
| ZIP Code (requi  | red)      |   |  |
|                  | )         |   |  |
| Country (require | ed)       |   |  |
| United States    | -         |   |  |

 Select the appropriate employer from the list. Select
 "Next".

 If the employer does not come up on your search, select
 "Back" to return to the previous screen.

| Enter the Employer Nar                                                                          | me and select <b>Search</b> . More i                             | nformation can | be entered | to narrow the Search Re                                                      | esults |
|-------------------------------------------------------------------------------------------------|------------------------------------------------------------------|----------------|------------|------------------------------------------------------------------------------|--------|
| 1. Employer Name (req                                                                           | uired)                                                           |                |            |                                                                              |        |
| 2. Employee Endered En                                                                          |                                                                  | (FEIN)         |            |                                                                              |        |
| 2. Employer Federal Em                                                                          | nployer Identification Number                                    | (FEIN)         |            |                                                                              |        |
|                                                                                                 |                                                                  |                |            |                                                                              |        |
| 3. City                                                                                         |                                                                  |                |            |                                                                              |        |
|                                                                                                 |                                                                  |                |            |                                                                              |        |
|                                                                                                 |                                                                  |                |            |                                                                              |        |
|                                                                                                 |                                                                  |                |            |                                                                              |        |
|                                                                                                 |                                                                  |                |            |                                                                              |        |
| Search                                                                                          |                                                                  |                |            |                                                                              |        |
| Search                                                                                          |                                                                  |                |            |                                                                              |        |
| Search<br>(No of Records: 1 - 4 o                                                               | f 4, Page: 1 of 1)                                               |                |            |                                                                              |        |
| Search<br>(No of Records: 1 - 4 o<br>Select (required)                                          | f 4, Page: 1 of 1)<br><u>Employer Name</u>                       | ≎ Ad           | ldress     | City, State                                                                  |        |
| Search<br>(No of Records: 1 - 4 o<br>Select (required)                                          | f 4, Page: 1 of 1)<br><u>Employer Name</u>                       | ≎ Ad           | ldress     | City, State<br>COLUMBUS,OH                                                   |        |
| Search<br>(No of Records: 1 - 4 o<br>Select (required)                                          | f 4, Page: 1 of 1)<br><u>Employer Name</u>                       | ≎ Ac           | ldress     | City, State<br>COLUMBUS,OH<br>SEATTLE,WA                                     |        |
| Search<br>(No of Records: 1 - 4 o<br>Select (required)                                          | f 4, Page: 1 of 1)<br><u>Employer Name</u>                       | ≎ Ad           | ldress     | City, State<br>COLUMBUS,OH<br>SEATTLE,WA<br>MINNEAPOLIS,MN                   |        |
| Search<br>(No of Records: 1 - 4 o<br>Select (required)<br>O<br>O<br>O<br>O                      | f 4, Page: 1 of 1)<br><u>Employer Name</u>                       | ≎ Ad           | ldress     | City, State<br>COLUMBUS,OH<br>SEATTLE,WA<br>MINNEAPOLIS,MN<br>MINNEAPOLIS,MN |        |
| Search<br>(No of Records: 1 - 4 o<br>Select (required)<br>O<br>O<br>O<br>No of Records: 1 - 4 o | f 4, Page: 1 of 1)<br><u>Employer Name</u><br>f 4, Page: 1 of 1) |                | ldress     | City, State<br>COLUMBUS,OH<br>SEATTLE,WA<br>MINNEAPOLIS,MN<br>MINNEAPOLIS,MN |        |

If the employer is not • on the list, you will need to provide the address and phone number.

#### Report work search

You are now inputting work search details for one work search activity during this claim period. You will be able to report additional work search activities after reporting this one by clicking "Add Another Work Search Activity" on the summary page.

1. On what day did you perform this Work Search activity? (required)

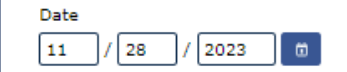

2. Please tell us more about this employer:

| EMPLOYER NAME (required)   |   |   |      |   |
|----------------------------|---|---|------|---|
|                            |   | S | arch | ] |
| MPLOYER ADDRESS (required) |   |   |      |   |
| Address Line 1 (required)  |   | _ |      |   |
|                            |   |   |      |   |
| Address Line 2             |   | _ |      |   |
|                            |   |   |      |   |
| City (required)            | - |   |      |   |
|                            | J |   |      |   |
| State/Province (required)  |   |   |      |   |
| Maine 🔻                    |   |   |      |   |
| ZIP Code (required)        |   |   |      |   |
|                            |   |   |      |   |
| Country (required)         |   |   |      |   |
| United States 🔻            |   |   |      |   |
|                            |   |   |      |   |
| PHONE NUMBER (required)    |   |   |      |   |
|                            |   |   |      |   |

| Work Search     | , |
|-----------------|---|
| Job Application |   |
| Screens         |   |

• You will then answer questions 3 and 4 and continue with the remainder of Weekly Claim questions.

• Select "Review My Response".

| HOW DID YOU CONTACT THIS EMPLOYER? (required)         -Select-         WHO YOU CONTACTED (NAME OR TITLE) (required)         4. What was the outcome of this Work Search activity? (required)         O The employer is not currently accepting new applications         I submitted an application and/or resume         I was hired but with no confirmed start date         I was hired and have a confirmed start date         I started working         I was scheduled for an interview         I connected/interviewed with a potential employer and am waiting to heat                                               | HOW DID YOU CONTACT THIS EMPLOYER? (required)   -Select-   WHO YOU CONTACTED (NAME OR TITLE) (required)   What was the outcome of this Work Search activity? (required) On the employer is not currently accepting new applications I submitted an application and/or resume I was hired but with no confirmed start date I was hired and have a confirmed start date I started working I started working I connected/interviewed with a potential employer and am waiting to hear back My application was rejected Other (Please Specify)                                                                                              |          | YPE OF WORK / JOB TITLE (required)                                            |
|----------------------------------------------------------------------------------------------------|----------------------------------------------------------------------------------------------------|----------|-------------------------------------------------------------------------------|
| -Select-  WHO YOU CONTACTED (NAME OR TITLE) (required)  4. What was the outcome of this Work Search activity? (required)  The employer is not currently accepting new applications  The employer is not currently accepting new applications  I submitted an application and/or resume I submitted an application and/or resume I was hired but with no confirmed start date I was hired and have a confirmed start date I started working I twas scheduled for an interview I connected/interviewed with a potential employer and am waiting to heat My application was rejected                                           | -Select-  WHO YOU CONTACTED (NAME OR TITLE) (required)  What was the outcome of this Work Search activity? (required)  The employer is not currently accepting new applications  The employer is not currently accepting new applications  I submitted an application and/or resume I submitted an application and/or resume I was hired but with no confirmed start date I was hired and have a confirmed start date I was hired and have a confirmed start date I was scheduled for an interview I connected/interviewed with a potential employer and am waiting to hear bate I was rejected O ther (Please Specify)                 | н        | OW DID YOU CONTACT THIS EMPLOYER? (required)                                  |
| <ul> <li>WHO YOU CONTACTED (NAME OR TITLE) (required)</li> <li>4. What was the outcome of this Work Search activity? (required)</li> <li>The employer is not currently accepting new applications</li> <li>I submitted an application and/or resume</li> <li>I submitted but with no confirmed start date</li> <li>I was hired but with no confirmed start date</li> <li>I was hired and have a confirmed start date</li> <li>I started working</li> <li>I was scheduled for an interview</li> <li>I connected/interviewed with a potential employer and am waiting to heat</li> <li>My application was rejected</li> </ul> | WHO YOU CONTACTED (NAME OR TITLE) (required) What was the outcome of this Work Search activity? (required)  The employer is not currently accepting new applications  The employer is not currently accepting new applications  I submitted an application and/or resume I submitted an application and/or resume I was hired but with no confirmed start date I was hired and have a confirmed start date I was hired and have a confirmed start date I was scheduled for an interview I connected/interviewed with a potential employer and am waiting to hear bate I was preced I was rejected I was preced I other (Please Specify) | -        | Select-                                                                       |
| <ul> <li>4. What was the outcome of this Work Search activity? (required)</li> <li>The employer is not currently accepting new applications</li> <li>I submitted an application and/or resume</li> <li>I submitted but with no confirmed start date</li> <li>I was hired but with no confirmed start date</li> <li>I was hired and have a confirmed start date</li> <li>I started working</li> <li>I started working</li> <li>I connected/interviewed with a potential employer and am waiting to heat</li> <li>My application was rejected</li> </ul>                                                                      | What was the outcome of this Work Search activity? (required)   The employer is not currently accepting new applications   I submitted an application and/or resume   I was hired but with no confirmed start date   I was hired and have a confirmed start date   I was hired and have a confirmed start date   I started working   I was scheduled for an interview   I connected/interviewed with a potential employer and am waiting to hear bac   My application was rejected   Other (Please Specify)                                                                                                    | <b>w</b> | HO YOU CONTACTED (NAME OR TITLE) (required)                                   |
| <ul> <li>The employer is not currently accepting new applications</li> <li>I submitted an application and/or resume</li> <li>I was hired but with no confirmed start date</li> <li>I was hired and have a confirmed start date</li> <li>I was hired and have a confirmed start date</li> <li>I started working</li> <li>I was scheduled for an interview</li> <li>I connected/interviewed with a potential employer and am waiting to heat</li> <li>My application was rejected</li> </ul>                                                                                                    | <ul> <li>The employer is not currently accepting new applications</li> <li>I submitted an application and/or resume</li> <li>I was hired but with no confirmed start date</li> <li>I was hired and have a confirmed start date</li> <li>I was hired and have a confirmed start date</li> <li>I started working</li> <li>I started working</li> <li>I connected/interviewed with a potential employer and am waiting to hear bate</li> <li>My application was rejected</li> <li>Other (Please Specify)</li> </ul>                                                                                                    | 4. W     | hat was the outcome of this Work Search activity? (required)                  |
| <ul> <li>I submitted an application and/or resume</li> <li>I was hired but with no confirmed start date</li> <li>I was hired and have a confirmed start date</li> <li>I was hired working</li> <li>I started working</li> <li>I was scheduled for an interview</li> <li>I connected/interviewed with a potential employer and am waiting to heat</li> <li>My application was rejected</li> </ul>                                                                                                    | <ul> <li>I submitted an application and/or resume</li> <li>I was hired but with no confirmed start date</li> <li>I was hired and have a confirmed start date</li> <li>I was hired and have a confirmed start date</li> <li>I started working</li> <li>I started working</li> <li>I was scheduled for an interview</li> <li>I connected/interviewed with a potential employer and am waiting to hear bate</li> <li>My application was rejected</li> <li>Other (Please Specify)</li> </ul>                                                                                                    |          | O The employer is not currently accepting new applications                    |
| <ul> <li>I was hired but with no confirmed start date</li> <li>I was hired and have a confirmed start date</li> <li>I was hired working</li> <li>I started working</li> <li>I was scheduled for an interview</li> <li>I connected/interviewed with a potential employer and am waiting to heat</li> <li>My application was rejected</li> </ul>                                                                                                    | <ul> <li>I was hired but with no confirmed start date</li> <li>I was hired and have a confirmed start date</li> <li>I was hired working</li> <li>I started working</li> <li>I was scheduled for an interview</li> <li>I connected/interviewed with a potential employer and am waiting to hear bac</li> <li>My application was rejected</li> <li>Other (Please Specify)</li> </ul>                                                                                                    |          | O I submitted an application and/or resume                                    |
| <ul> <li>I was hired and have a confirmed start date</li> <li>I started working</li> <li>I was scheduled for an interview</li> <li>I connected/interviewed with a potential employer and am waiting to heat</li> <li>My application was rejected</li> </ul>                                                                                                    | <ul> <li>I was hired and have a confirmed start date</li> <li>I started working</li> <li>I was scheduled for an interview</li> <li>I connected/interviewed with a potential employer and am waiting to hear back</li> <li>My application was rejected</li> <li>Other (Please Specify)</li> </ul>                                                                                                    |          | O I was hired but with no confirmed start date                                |
| <ul> <li>I started working</li> <li>I was scheduled for an interview</li> <li>I connected/interviewed with a potential employer and am waiting to heat</li> <li>My application was rejected</li> </ul>                                                                                                    | <ul> <li>I started working</li> <li>I was scheduled for an interview</li> <li>I connected/interviewed with a potential employer and am waiting to hear back</li> <li>My application was rejected</li> <li>Other (Please Specify)</li> </ul>                                                                                                    |          | O I was hired and have a confirmed start date                                 |
| <ul> <li>I was scheduled for an interview</li> <li>I connected/interviewed with a potential employer and am waiting to heat</li> <li>My application was rejected</li> </ul>                                                                                                    | <ul> <li>I was scheduled for an interview</li> <li>I connected/interviewed with a potential employer and am waiting to hear back</li> <li>My application was rejected</li> <li>Other (Please Specify)</li> </ul>                                                                                                    |          | O I started working                                                           |
| <ul> <li>I connected/interviewed with a potential employer and am waiting to heat</li> <li>My application was rejected</li> </ul>                                                                                                    | <ul> <li>I connected/interviewed with a potential employer and am waiting to hear bate</li> <li>My application was rejected</li> <li>Other (Please Specify)</li> </ul>                                                                                                    |          | O I was scheduled for an interview                                            |
| O My application was rejected                                                                                                    | O My application was rejected                                                                                                    |          | O I connected/interviewed with a potential employer and am waiting to hear be |
|                                                                                                    | O Other (Please Specify)                                                                                                    |          | O My application was rejected                                                 |
| Other (Please Specify)                                                                                                    |                                                                                                    |          | O Other (Please Specify)                                                      |

This concludes the Work Search Job Applications Screens tutorial.